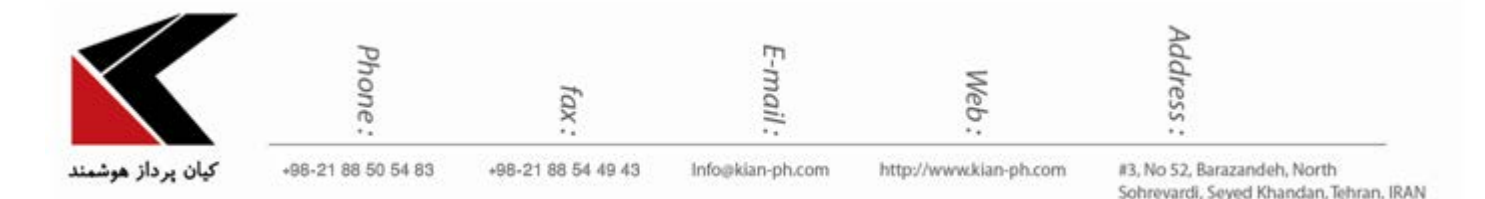

"نحوه ی افزودن امضا (Signature) در Outlook''

امضا (Signature) امکانی است که در کلیه سرویس دهنده های ایمیل در نظر گرفته شده است. با استفاده از امضا، می توان همواره یک متن یا تصویر را به انتهای کلیه ایمیل های ارسالی خود اضافه کنید. این محتوا می تواند شامل نام شما یا یک پیغام تشکر آمیز باشد که در پایین کلیه ایمیل های ارسالی تان درج می شود. در نرم افزار Microsoft Outlook نیز چنین امکانی در نظر گرفته شده است. جهت افزودن امضا به ایمیل های ارسالی در Outlook مراحل زیر را دنبال نمایید.

پس از لود شدن اوتلوک برروی گزینه File (موجود در بالای صفحه سمت چپ) کلیک نمایید.

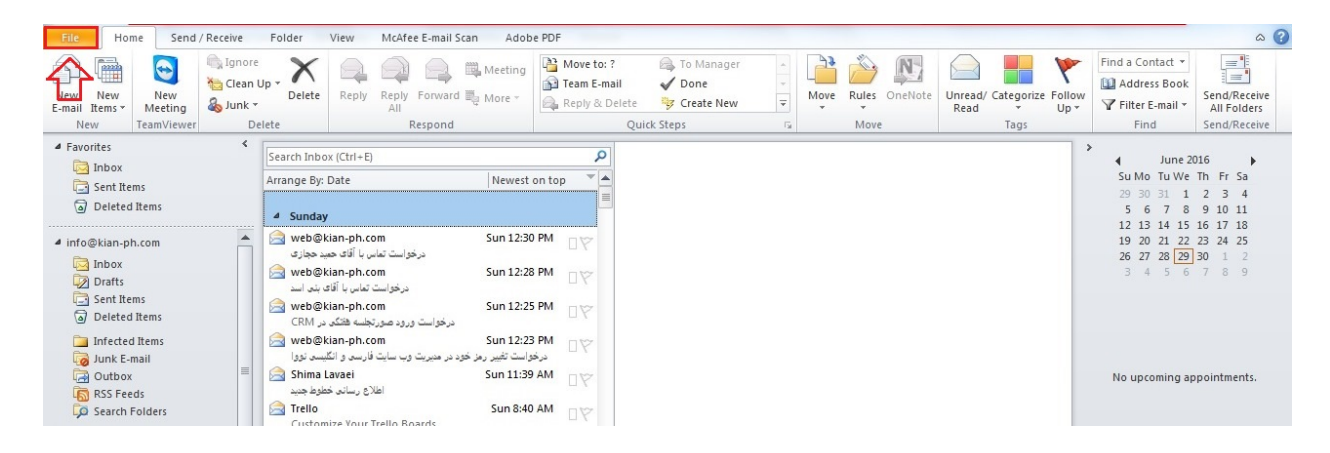

در صفحه ی باز شده از منوی سمت چپ Options را انتخاب نمایید.

| Save As       Save as Adobe PDF       Save Attachments | Account In<br>p.akbari@kia<br>pop/smtp | formation<br><sup>n-ph.com</sup> •                                                                                                    |                                                                                                    |  |
|--------------------------------------------------------|----------------------------------------|----------------------------------------------------------------------------------------------------|----------------------------------------------------------------------------------------------------|--|
| Info                                                   | Add Account                            |                                                                                                    | A constraint of the second second sec |  |
| Open<br>Print<br>Help                                  | Account<br>Settings *                  | Account Settings<br>Modify settings for this account and configure additional<br>connections.                                                                 |                                                                                                    |  |
| Coptions Exit                                          | Cleanup<br>Tools +                     | Mailbox Cleanup<br>Manage the size of your mailbox by emptying Deleted Items and<br>archiving.                                                                |                                                                                                    |  |
|                                                        | Manage Rules<br>& Alerts               | Rules and Alerts<br>Use Rules and Alerts to help organize your incoming e-mail<br>messages, and receive updates when items are added, changed, or<br>removed. |                                                                                                    |  |

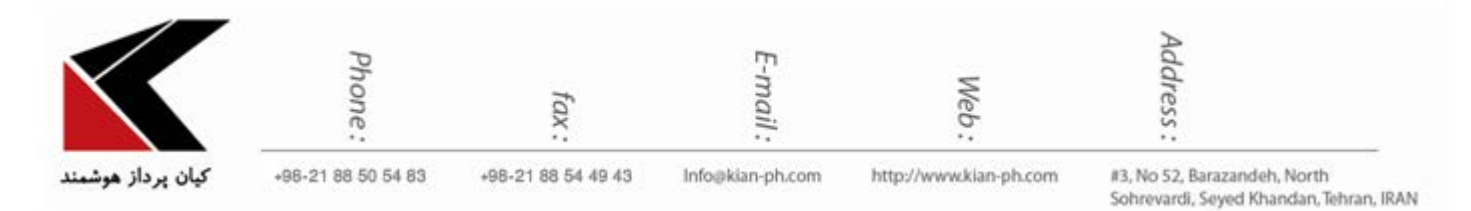

در پنجره Outlook Options، از قسمت سمت چپ، بر روی Mail کلیک نمایید.

| Outlook Options                                                        | . A the second granter of the                                                                                                    | ? X                      |
|------------------------------------------------------------------------|----------------------------------------------------------------------------------------------------|--------------------------|
| General<br>Mail                                                        | General options for working with Outlook.                                                                                                    |                          |
| Calendar                                                               | User Interface options                                                                                                    |                          |
| Contacts<br>Tasks<br>Notes and Journal<br>Search<br>Mobile<br>Language | <ul> <li>Show Mini Toolbar on selection <sup>①</sup></li> <li>Enable Live Preview <sup>①</sup></li> <li>Color scheme: Silver </li> <li>ScreenTip style: Show feature descriptions in ScreenTips </li> <li>Personalize your copy of Microsoft Office</li> <li>User name: Paria Akbari</li> </ul> |                          |
| Advanced                                                               | Initials: PA<br>Start up options                                                                                                    |                          |
| Quick Access Toolbar<br>Add-Ins<br>Trust Center                        | ☑ Make <u>O</u> utlook the default program for E-mail, Contacts, and Calendar                                                                                                    | Default <u>P</u> rograms |
|                                                                        |                                                                                                    | OK Cancel                |

سپس همانند شکل زیر، بر روی دکمه Signatures کلیک کنید.

|                      | Phone:             | fax:                                       | E-mail :                                                                                                    | Web:                   | Address :                               |                               |
|----------------------|--------------------|--------------------------------------------|----------------------------------------------------------------------------------------------------|------------------------|-----------------------------------------|-------------------------------|
| کیان پرداز هو        | +98-21 88 50 54 83 | +98-21 88 54 49 43                         | Info@kian-ph.com                                                                                                 | http://www.kian-ph.com | #3, No 52, Barazan<br>Sohrevardi, Seyed | deh, North<br>Khandan, Tehran |
| tlook Options        | A                  |                                            | grant a                                                                                                    | 4                      | 2                                       | x                             |
| General              | Change             | the settings for messag                    | jes you create and re                                                                                            | ceive.                 |                                         | <u> </u>                      |
| Mail                 | ]                  |                                            |                                                                                                    |                        |                                         |                               |
| Calendar             | Compose messa      | ges                                        |                                                                                                    |                        |                                         |                               |
| Contacts             | Chang              | e the editing settings for m               | essages.                                                                                                    |                        | Editor Options                          | E                             |
| Tasks                | Compo              | ose messages in this format:               | HTML                                                                                                    |                        |                                         |                               |
| Notes and Journal    |                    |                                            |                                                                                                    |                        |                                         |                               |
| Search               |                    | vays check spelling before s               | ending                                                                                                    | <u>S</u> pel           | ling and Autocorrect                    |                               |
| Mobile               | Igr                | iore original message text in              | rreply of forward                                                                                                |                        |                                         |                               |
| Language             | Create             | or modify signatures for me                | essages.                                                                                                    |                        | Signatures                              |                               |
| Advanced             |                    |                                            |                                                                                                    |                        |                                         |                               |
| Customize Ribbon     | 💦 Use sta          | ationery to change default f               | onts and styles, colors, a                                                                                       | and backgrounds.       | Stationery and <u>F</u> onts            |                               |
| Quick Access Toolbar |                    |                                            |                                                                                                    |                        |                                         |                               |
| Add-Ins              | Outlook panes      |                                            |                                                                                                    |                        |                                         |                               |
| Trust Center         | Custor             | nize how items are marked a                | as read when using the l                                                                                         | Reading Pane.          | Reading Pane                            |                               |
|                      |                    |                                            |                                                                                                    |                        |                                         |                               |
|                      | Message arrival    |                                            |                                                                                                    |                        |                                         |                               |
|                      | When               | new messages arrive:<br>y a sound          |                                                                                                    |                        |                                         |                               |
|                      | Bri                | efly c <u>h</u> ange the mouse poin        | nter                                                                                                    |                        |                                         |                               |
|                      | She                | o <u>w</u> an envelope icon in the         | taskbar                                                                                                    |                        |                                         |                               |
|                      | Dis 🚺              | play a Des <u>k</u> top Alert              |                                                                                                    | D                      | esktop Alert Settings                   |                               |
|                      |                    | and the second second second second second | and the second second second second second second second second second second second second second second second |                        |                                         |                               |

بدین ترتیب همانند شکل زیر، پنجره Signatures and Stationary برای شما باز خواهد شد.

Browse...

OK

Cancel

Cleaned-up items will go to this folder:

|                                                 | Phone:              | fax:               | E-mail:                                                                             | Web:                                         | Address :                                                            |
|-------------------------------------------------|---------------------|--------------------|-------------------------------------------------------------------------------------|----------------------------------------------|----------------------------------------------------------------------|
| کیان پرداز هون                                  | +98-21 88 50 54 83  | +98-21 88 54 49 43 | Info@kian-ph.com                                                                    | http://www.kian-ph.com                       | #3, No 52, Barazandeh, North<br>Sohrevardi, Seyed Khandan, Tehran, I |
| ignatures and Sta                               | ationery            |                    |                                                                                     |                                              | 8 ×                                                                  |
| E-mail Signature                                | Personal Stationery |                    |                                                                                     |                                              |                                                                      |
| Sele <u>c</u> t signature t                     | o edit              |                    | Choose default si                                                                   | gnature                                      |                                                                      |
| بوارد درخواستی<br>بدون متن<br>تایم<br>گزارش کار | וזמומ, מ            |                    | <ul> <li>E-mail account:</li> <li>New messages:</li> <li>Replies/forward</li> </ul> | p.akbari@kian-ph.com<br>(none)<br>ks: (none) |                                                                      |
| Delete<br>Edi <u>t</u> signature                | New                 | Save Rename        |                                                                                     |                                              |                                                                      |
| Bivazanin                                       | ▼ 14 ▼ B            | <u> </u>           |                                                                                     |                                              | ess Card                                                             |
|                                                 |                     |                    | ,                                                                                   | /جناب اقای                                   | ے سرکار خانم                                                         |
|                                                 |                     |                    |                                                                                     | خسته نباشيد                                  | با سلام و عرض<br>احتراماً                                            |
|                                                 |                     |                    |                                                                                     | ی انجام گردید.                               | موارد درخواستی                                                       |
|                                                 |                     |                    |                                                                                     | O                                            | Cancel                                                               |

در صفحه ی پیش رویتان از سربرگ E-Mail Signature بر روی دکمه ی New کلیک کرده و در کادر باز شده یک نام برای امضای خود درج نمایید. پس از کلیک بر روی دکمه ی Ok کادر Edit Signature فعال می شود.

| کیان پرداز هوش                                                                         | Phone:<br>+98-21 88 50 54 83 | fax:<br>+98-21 88 54 49 43                    | E-mail:<br>Info@kian-ph.com                                 | Web:<br>http://www.kian-ph.com                                                                                                    | Address :<br>#3, No 52, Barazandeh, Nort<br>Sohrevardi, Seyed Khandan,                                                                                                    | h<br>Tehran, IR |
|----------------------------------------------------------------------------------------|------------------------------|-----------------------------------------------|-------------------------------------------------------------|----------------------------------------------------------------------------------------------------|----------------------------------------------------------------------------------------------------|-----------------|
| ignatures and Sta                                                                      | tionery                      |                                               |                                                             |                                                                                                    | 8 22                                                                                                    |                 |
| <u>E</u> -mail Signature                                                               | Personal Stationery          |                                               |                                                             |                                                                                                    |                                                                                                    |                 |
| Select signature t                                                                     | o edit                       |                                               | Choose default si                                           | gnature                                                                                                    |                                                                                                    |                 |
| بدون متن<br>تایم<br>گزارش کار<br><u>D</u> elete<br>Edi <u>t</u> signature<br>B Nazanin | <u>N</u> ew<br>▼ 14 ▼ B      | Sav<br>New Signature<br>I<br>I<br>I<br>C<br>C | New <u>m</u> essages:<br>Replies/forward<br>this signature: | (none)<br>ds: (none)<br>العام العام العام العام العام العام العام العام العام العام العام العام العام العام العام العام الع<br>العام العام العام العام العام العام العام العام العام العام العام العام العام العام العام العام العام العام الع<br>العام العام العام العام العام العام العام العام العام العام العام العام العام العام العام العام العام العام الع<br>العام العام العام العام العام العام العام العام العام العام العام العام العام العام العام العام العام العام الع<br>العام العام العام العام العام العام العام العام العام العام العام العام العام العام العام العام العام العام الع<br>العام العام العام العام العام العام العام العام العام العام العام العام العام العام العام العام العام العام الع<br>العام العام العام العام العام العام العام العام العام العام العام العام العام العام العام العام العام العام الع<br>العام العام العام العام العام العام العام العام العام العام العام العام العام العام العام العام العام العام الع<br>العام العام العام العام العام العام العام العام العام العام العام العام العام العام العام العام العام العام الع<br>العام العام العام العام العام العام العام العام العام العام العام العام العام العام العام العام العام العام العام العام العام العام العام العام العام العام العام العام العام ال | <ul> <li>▼</li> <li>ss Card</li> <li>▲</li> <li>▲</li> <li>▲</li> <li>▲</li> <li>▲</li> <li>♦</li> <li>♦</li> <li></li></ul> |                 |
|                                                                                        |                              |                                               |                                                             | ی انجام گردید.                                                                                                    | موارد درخواست.<br>- با تشکر                                                                                                    |                 |
|                                                                                        |                              |                                               |                                                             | ОК                                                                                                    | Cancel                                                                                                    |                 |

بدین ترتیب می توانید امضای خود را در قسمت مشخص شده در شکل زیر بنویسید.

|                             | Phone:              | fax:               | E-mail :                | Web:                   | Address :                                                             |
|-----------------------------|---------------------|--------------------|-------------------------|------------------------|-----------------------------------------------------------------------|
| کیان پرداز هون              | +98-21 88 50 54 83  | +98-21 88 54 49 43 | Info@kian-ph.com        | http://www.kian-ph.com | #3, No 52, Barazandeh, North<br>Sohrevardi, Seyed Khandan, Tehran, IR |
| gnatures and Sta            | tionery             |                    |                         |                        | 8 ×                                                                   |
| E-mail Signature            | Personal Stationery |                    |                         |                        |                                                                       |
| Sele <u>c</u> t signature t | o edit              |                    | Choose default si       | ignature               |                                                                       |
| بوارد درخواستی<br>پرون متر  | اتمام ه             |                    | E-mail <u>a</u> ccount: | p.akbari@kian-ph.com   |                                                                       |
| بدون میں<br>تایم            |                     |                    | New messages:           | (none)                 | •                                                                     |
| گزارش کار                   |                     |                    | Replies/forward         | ds: (none)             |                                                                       |
| Delete                      | New                 | Save               |                         |                        |                                                                       |
| Edit signature              |                     |                    |                         |                        |                                                                       |
| Arial (Body CS)             | - 11 - B            | 7 11               |                         |                        | ace Card                                                              |
| Find (Bod) (B)              |                     |                    |                         |                        |                                                                       |
|                             |                     |                    |                         |                        |                                                                       |
|                             |                     |                    |                         |                        |                                                                       |
|                             |                     |                    |                         |                        | -                                                                     |
|                             |                     |                    |                         | 0                      | K Cancel                                                              |

## قرار دادن تصویر در امضاء:

امکان درج عکس در امضای پیش فرض تان از طریق کادر Edit signature و کلیک بر آیکون image فراهم شده است.

|                                           | Phone:                   | fax:               | E-mail :                                                                | Web:                           | Address :                                                              |
|-------------------------------------------|--------------------------|--------------------|-------------------------------------------------------------------------|--------------------------------|------------------------------------------------------------------------|
| کیان پرداز <b>هو</b>                      | +98-21 88 50 54 83       | +98-21 88 54 49 43 | Info@kian-ph.com                                                        | http://www.kian-ph.com         | #3, No 52, Barazandeh, North<br>Sohrevardi, Seyed Khandan, Tehran, IR/ |
| gnatures and Sta                          | ationery                 |                    | -                                                                       | and state state in             | 8 ×                                                                    |
| E-mail Signature                          | Personal Stationery      |                    |                                                                         |                                |                                                                        |
| Sele <u>c</u> t signature t               | to edit                  |                    | Choose default s                                                        | ignature                       |                                                                        |
| وارد درخواستی<br>بدون متن<br>تایم         | וזמומ מ                  |                    | <ul> <li>E-mail <u>a</u>ccount:</li> <li>New <u>m</u>essages</li> </ul> | p.akbari@kian-ph.com<br>(none) | <ul> <li>▼</li> </ul>                                                  |
| گزارش کار                                 |                          |                    | Replies/forward                                                         | ds: (none)                     | <b>•</b>                                                               |
| Delete                                    | New                      | Save Rename        | 2                                                                       |                                |                                                                        |
| Edi <u>t</u> signature<br>Arial (Body CS) | ) <b>v</b> 11 <b>v B</b> | I U                |                                                                         | Eusine 🛛                       | ess Card                                                               |
|                                           |                          |                    |                                                                         |                                | -                                                                      |

در آخر، با فشردن دکمه OK امضای شما ذخیره خواهد شد و از این پس به هنگام ارسال ایمیل در محیط برنامه، می توانید آن را به انتهای ایمیل خود اضافه نمایید.

|                                                        | Phone:                         | fax:               | E-mail :                                                                                                | Web:                                         | Address :                                                            |
|--------------------------------------------------------|--------------------------------|--------------------|----------------------------------------------------------------------------------------------------|----------------------------------------------|----------------------------------------------------------------------|
| کیان پرداز هوه                                         | +98-21 88 50 54 83             | +98-21 88 54 49 43 | Info@kian-ph.com                                                                                        | http://www.kian-ph.com                       | #3, No 52, Barazandeh, North<br>Sohrevardi, Seyed Khandan, Tehran, I |
| gnatures and Sta<br>E-mail Signature                   | tionery<br>Personal Stationery |                    | And the                                                                                                 | -                                            |                                                                      |
| Sele <u>c</u> t signature t                            | o edit                         |                    | Choose default s                                                                                        | ignature                                     |                                                                      |
| موارد درخواستی<br>بدون متن<br>تایم<br>تست<br>گزارش کار | וזמומ, נ                       |                    | <ul> <li>E-mail <u>a</u>ccount:</li> <li>New <u>m</u>essages</li> <li>Replies/<u>f</u>orward</li> </ul> | p.akbari@kian-ph.com<br>(none)<br>ds: (none) | •<br>•                                                               |
| Delete<br>Edi <u>t</u> signature<br>Calibri (Body)     | New 11 R                       | Save Rename        |                                                                                                    | 🗏 🎮 📢 <u>Sia B</u> usine                     | ess Card 🗟 臭                                                         |
| 8                                                      |                                |                    |                                                                                                    | /جناب آقای                                   | ے سرکار خانم                                                         |
|                                                        |                                |                    |                                                                                                    | خسته ناشيد                                   | با سلام و عرض                                                        |
|                                                        |                                |                    |                                                                                                    |                                              | احتراماً                                                             |
|                                                        |                                |                    |                                                                                                    |                                              | با تشکر                                                              |
|                                                        |                                |                    |                                                                                                    | Ok                                           | Cancel                                                               |

## توجه نمایید:

در صورتی که بیش از یک اکانت بر روی آتلوک شما تنظیم باشد signature مربوط به هر اکانت با انتخاب هر یک از آدرس ایمیل ها در کادر E-mail account قابل تنظیم است.

|                                                        | Phone :             | fax:               |     | E-mail :                                                                     | Web:                                                                                             | ddress :                              |                                                |
|--------------------------------------------------------|---------------------|--------------------|-----|------------------------------------------------------------------------------|--------------------------------------------------------------------------------------------------|---------------------------------------|------------------------------------------------|
| کیان پرداز هو                                          | +98-21 88 50 54 83  | +98-21 88 54 49 43 | łr  | nfo@kian-ph.com                                                              | http://www.kian-ph.com                                                                           | #3, No 52, B<br>Sohrevardi,           | arazandeh, North<br>Seyed Khandan, Tehran, IR/ |
| natures and Sta                                        | tionery             |                    |     |                                                                              |                                                                                                  | e e e e e e e e e e e e e e e e e e e | x                                              |
| E-mail Signature                                       | Personal Stationery |                    |     |                                                                              |                                                                                                  |                                       |                                                |
| Sele <u>c</u> t signature to                           | o edit              |                    |     | Choose default s                                                             | ignature                                                                                         |                                       |                                                |
| موارد درخواستی<br>بدون متن<br>تایم<br>تست<br>گزارش کار | וזמומ, נ            |                    | *   | E-mail <u>a</u> ccount:<br>New <u>m</u> essages:<br>Replies/ <u>f</u> orward | p.akbari@kian-ph.com<br>p.akbari@kian-ph.com<br>info@kian-ph.com<br>ds:<br>kinoos@galestians.com | n<br>1<br>m                           |                                                |
| <u>D</u> elete<br>Edi <u>t</u> signature               | New                 | Save Renam         | e   |                                                                              |                                                                                                  |                                       |                                                |
| Arial (Body CS)                                        | ▼ 11 ▼ B            | I <u>U</u> Automa  | tic | ∎ ≣ ≣                                                                        | ≣ ▶¶ ¶4   <u>&amp;∃ B</u> us                                                                     | siness Card 🛛 🛃                       |                                                |

برای ایجاد امضا در اوت لوک، می توانید بر روی گزینه ی New Email نیز کلیک کنید.

OK

Cancel

| File Home Send / Receiv                                                   | /e F                               | older View McAfee E-mail Scan                                                                        | Adobe PD                    | F                                                        |                                                    |     |      |               |                                       |                                                   | ۵ (                                         |
|---------------------------------------------------------------------------|------------------------------------|----------------------------------------------------------------------------------------------------|-----------------------------|----------------------------------------------------------|----------------------------------------------------|-----|------|---------------|---------------------------------------|---------------------------------------------------|---------------------------------------------|
| New<br>New<br>New<br>New<br>New<br>New<br>New<br>New                      | inore<br>lean Up<br>ink *<br>Delet | Pelete Reply Reply Forward Mr.                                                                       | eeting<br>ore *             | Move to: ?<br>  Team E-mail<br>  Reply & Delete<br>  Qui | G To Manager<br>✓ Done<br>⅔ Create New<br>ck Steps | + + | Move | Rules OneNote | Unread/ Categorize Folio<br>Read Tags | Find a Contact  Address Book  Filter E-mail  Find | Send/Receive<br>All Folders<br>Send/Receive |
| lev Item (Ctrl+N)                                                         | s                                  | earch Inbox (Ctrl+E)                                                                                 |                             | Q                                                        |                                                    |     |      |               |                                       | ><br>∢ June 20                                    | 16                                          |
| Create a new item.                                                        | A                                  | rrange By: Date                                                                                      | Newest on to                | p -                                                      |                                                    |     |      |               |                                       | Su Mo Tu We                                       | Th Fr Sa                                    |
| Deleted Items                                                             |                                    | ▲ Today                                                                                              |                             |                                                          |                                                    |     |      |               |                                       | 29 30 31 1<br>5 6 7 8                             | 2 3 4<br>9 10 11                            |
| <ul> <li>✓ info@kian-ph.com</li> <li>☑ Inbox</li> <li>☑ Drafts</li> </ul> |                                    | <ul> <li>Kian Pardaz Hooshmand web<br/>outlook 2013 درخواست تهیه داکیومنت</li> <li>Sunday</li> </ul> | 11:35 AM<br>II              |                                                          |                                                    |     |      |               |                                       | 19 20 21 22<br>26 27 28 29<br>3 4 5 6             | 23 24 25<br>30 1 2<br>7 8 9                 |
| i Sent Items                                                              | E                                  | web@kian-ph.com Su<br>درخواست تماس با آقای حمید حجازی                                                | un 12:30 PM                 | ۵Ÿ                                                       |                                                    |     |      |               |                                       |                                                   |                                             |
| infected Items                                                            | E                                  | web@kian-ph.com Su<br>درخواست تماس با آقای بنی اسد                                                   | un 12:28 PM                 | ۵Ÿ                                                       |                                                    |     |      |               |                                       |                                                   |                                             |
| Outbox                                                                    |                                    | web@kian-ph.com Su<br>درخواست ورود صورتجلسه هنگی در CRM                                              | un 12:25 PM                 | ۵Ŵ                                                       |                                                    |     |      |               |                                       | No upcoming ap                                    | pointments.                                 |
| Search Folders                                                            | E                                  | web@kian-ph.com Su<br>در رمز خود در مدیریت وب سایت فارسی و انگلیسی نووا                              | un 12:23 PM<br>درخواست تغیی | ۵Ÿ                                                       |                                                    |     |      |               |                                       |                                                   |                                             |
| <ul> <li>p.akbari@kian-ph.com</li> </ul>                                  | E                                  | Shima Lavaei Su اطلاع رسانی خطوط جدید                                                                | un 11:39 AM                 | ۵Ÿ                                                       |                                                    |     |      |               |                                       |                                                   |                                             |
| 🔄 Inbox                                                                   | 6                                  | Trello S                                                                                             | 5un 8:40 AM                 |                                                          |                                                    |     |      |               |                                       |                                                   |                                             |
| Drafts                                                                    |                                    | Customize Your Trello Boards                                                                         |                             |                                                          |                                                    |     |      |               |                                       | Arrange By: Flag: Due                             | Date                                        |
| Sent Items                                                                |                                    | ▲ Last Week                                                                                          |                             |                                                          |                                                    |     |      |               |                                       | Type a new task                                   | show in this                                |
| - Infected Items                                                          | -                                  | 🗟 Kian Pardaz Hooshmand web                                                                          | Sat 6/25                    |                                                          |                                                    |     |      |               |                                       | view.                                             | show in this                                |

در صفحه ی باز شده همانند مورد مشخص شده در شکل زیر بر روی گزینه Signature و سپس بر روی Signatures کلیک نمایید.

|                                                 | Phone:               | fax :                                                                                                    | E-mail:                     | Web:                                                                                                    | Address :                                                               |
|-------------------------------------------------|----------------------|----------------------------------------------------------------------------------------------------|-----------------------------|----------------------------------------------------------------------------------------------------|-------------------------------------------------------------------------|
| کیان پرداز                                      | +98-21 88 50 54 83   | +98-21 88 54 49 43                                                                                                    | Info@kian-ph.com            | http://www.kian-ph.com                                                                                                    | #3, No 52, Barazandeh, North<br>Sohrevardi, Seyed Khandan, Te           |
| 5040                                            | ₹                    | Untitled -                                                                                                    | Message (HTML)              |                                                                                                    |                                                                         |
| Message                                         | Insert Options For   | nat Text Review Adob                                                                                                    | oe PDF                      |                                                                                                    | ۵ (۵)                                                                   |
| ∦ Cut<br>≩ Copy<br>∛ Format Painte<br>Clipboard | er B I U By A        | <ul> <li>A A A I II - III - III - III - III - III - III - III - III - III - III - III - III - III - III - III - III - IIII - IIII - IIII - IIII - IIII - IIII - IIII - IIII - IIII - IIII - IIII - IIII - IIII - IIII - IIII - IIII - IIII - IIII - IIII - IIII - IIII - IIII - IIII - IIII - IIIII - IIIII - IIIII - IIIII - IIIII - IIIII - IIIII - IIIII - IIIII - IIIII - IIIII - IIIII - IIIII - IIIII - IIIII - IIIII - IIIII - IIIII - IIIII - IIIIII</li></ul> | Address Check<br>Book Names | لا بالمركز المركز ا<br>مركز المركز المركز المركز المركز المركز المركز المركز المركز المركز المركز المركز المركز المركز المركز المركز المركز المركز المركز المركز المركز المركز المركز المركز المركز المركز المركز المركز ا<br>مركز المركز المر | llow Up → R<br>gh Importance Zoom<br>w Importance Importance Importance |
| From *                                          | p.akbari@kian-ph.com |                                                                                                    |                             | بدون مٿن<br>تاب                                                                                                    |                                                                         |
| To                                              |                      |                                                                                                    |                             | نیم<br>گزارش کار                                                                                                    |                                                                         |
| Cc                                              |                      |                                                                                                    |                             | <u>S</u> ignatures                                                                                                    |                                                                         |
|                                                 |                      |                                                                                                    |                             |                                                                                                    |                                                                         |
|                                                 |                      |                                                                                                    |                             |                                                                                                    |                                                                         |

بدین ترتیب همانند شکل زیر، پنجره Signatures and Stationary برای شما قابل مشاهده خواهد بود که طبق مطالب ذکر شده در بالا می توانید امضای مورد نظر خود را در آن تنظیم نمایید.

| 8- کیان پرد               | *-<br>8-21 88 50 54 83 | +98-21 88 54 49 43 | Info@kian-ph.com | ++<br>http://www.kian-ph.com | **<br>#3, No 52, Barazandeh, North<br>Sobrevarti, Severt Khandan Teb |
|---------------------------|------------------------|--------------------|------------------|------------------------------|----------------------------------------------------------------------|
| gnatures and Sta          | ationery               |                    | _                |                              | ? ×                                                                  |
| E-mail Signature          | Personal Station       | ery                |                  |                              |                                                                      |
| Select signature t        | to edit                |                    | Choose det       | fault signature              |                                                                      |
| وارد درخواستی<br>بدون متن | اتمام م                |                    | E-mail act       | p.akbari@kian-ph             | .com 🔻                                                               |
| بدرت میں<br>گذاہیت کار    |                        |                    | New mes          | sages: (none)                | •                                                                    |
| كرارش كار                 |                        |                    | Replies/f        | orwards: (none)              | ▼                                                                    |
| Delete                    | New                    | Save               | ename            |                              |                                                                      |
| Edit signature            |                        |                    |                  |                              |                                                                      |
| B Nazanin                 | ▼ 14 ▼                 | BIU                |                  | ≣ <b>≡ ⊦</b> ¶ ¶4 §s         | Business Card                                                        |
|                           |                        |                    |                  | ب آقای                       | مُ سركار خانم/جنا                                                    |
|                           |                        |                    |                  | نه نباشيد                    | با سلام و عرض خست                                                    |
|                           |                        |                    |                  |                              | احترامأ                                                              |
|                           |                        |                    |                  |                              |                                                                      |
|                           |                        |                    |                  | م گردىد.                     | موارد درخواستی انجا                                                  |
|                           |                        |                    |                  |                              |                                                                      |